Sistemas Distribuídos - 2015/2016 Curso: Engª Informática

Folha 11 - 1

# → JAX-RS: Java API for RESTful Web Services

#### A - Creating RESTful Web Services from a Database

1- Comece por criar um projeto do tipo "Java Web application", como fez nos exercícios das fichas anteriores. No exemplo que ilustra este exercício o nome do projecto foi wsFirst.

2 – Gerar entity classes e RESTful Web Services:

- Clicando com o botão direito do rato sobre o nó do projecto seleccione: New /Other /Web Services / RESTful WebServices from Database. Após Next, o "New RESTful Web Service wizard" abre no painel das tabelas da base de dados.

- Em Data Source seleccione jdbc/sample e aparecerão as tabelas da base de dados exemplo com que já trabalhou. Selecione a tabela MANUFACTURER.

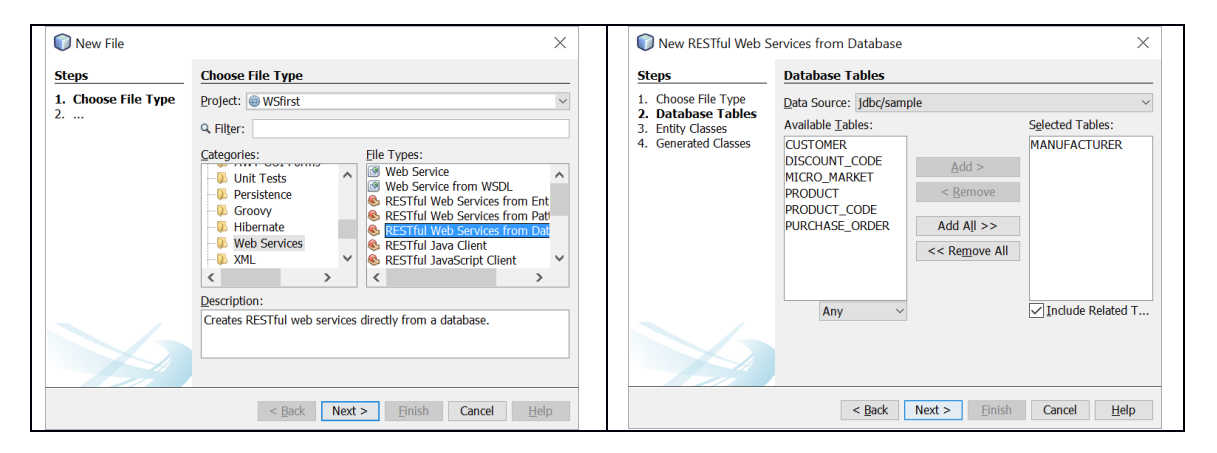

- Após Next, atribua um nome ao package onde irão ser colocadas as *entities* a criar (por exemplo, entities).

- Após Next, poderá ver uma janela com o nome do package onde irão ser colocadas as classes do serviço a criar (por exemplo services).

| New RESTful Web                                                                                                  | Services from Database                                      | ie                                                    |                                                  | ×                      |       | 🕡 New RESTful Web Se                                                                                                 | ervices from Databa                                         | ase                                            |               | ×    |
|----------------------------------------------------------------------------------------------------|-------------------------------------------------------------|-------------------------------------------------------|--------------------------------------------------|------------------------|-------|----------------------------------------------------------------------------------------------------|-------------------------------------------------------------|------------------------------------------------|---------------|------|
| Steps                                                                                                    | Entity Classes                                              |                                                       |                                                  | _                      | Steps | Generated Class                                                                                                    | 25                                                          |                                                |               |      |
| <ol> <li>Choose File Type</li> <li>Database Tables</li> <li>Entity Classes</li> <li>Generated Classes</li> </ol> | Specify the names and<br>Class Names: Datab<br>MANU         | d the location of th<br>ibase Table C<br>UFACTURER Ma | he entity classes.<br>Class Name<br>lanufacturer | Generation Type<br>New |       | <ol> <li>Choose File Type</li> <li>Database Tables</li> <li>Entity Classes</li> <li>Generated<br/>Classes</li> </ol> | <u>P</u> roject:<br>Location:<br>Resource Pac <u>k</u> age: | WSfirst<br>Source Packages<br>entities.service |               | ~    |
|                                                                                                    | Project: WSfirs<br>Location: Sourc<br>Package: ehtitie      | rst<br>rce Packages<br>les<br>Query Annotations       | s for Persistent Fi                              | elds                   |       |                                                                                                    |                                                             |                                                |               |      |
|                                                                                                    | Generate JAXB Ann<br>Generate MappedS<br>Create Persistence | nnotations<br>Superclasses instea<br>e <u>U</u> nit   | ad of Entities                                   |                        |       |                                                                                                    |                                                             |                                                |               |      |
|                                                                                                    |                                                             | < <u>B</u> ack Next                                   | t > <u>F</u> inish                               | Cancel <u>H</u> elp    |       |                                                                                                    |                                                             | < <u>B</u> ack Next >                          | Einish Cancel | Help |

Paula Prata, Departamento de Informática da UBI

### Sistemas Distribuídos - 2015/2016 Curso: Engª Informática

Folha 11 - 2

- Após Finish, o editor irá criar as *entities* (neste caso apenas uma), tal como já tinha feito em exercícios anteriores. Pode observar a entitiy criada no package entities.

- No package services pode observar que para cada entity foi criado um stateless Session Bean. Neste caso foi criado 0 bean ManufacturerFacadeREST, que contém as operações base para manipular os dados da tabela correspondente.

Observe que esta classe é subclasse da classe abstracta AbstractFacade. Esta classe é uma classe genérica que pode ser parametrizada com diferentes tipos de dados. Neste caso com Manufacturer, consoante a tabela que queremos manipular.

- Observe ainda que é criada uma classe de configuração ApplicationConfig.java.

# **B** - Testar o RESTful Web Service localmente.

Antes de testar o web service vamos permitir que ele possa ser acedido por outras máquinas. Selecionar o projecto, clicar no botão direito e seleccionar:

new/ other / Web services/ Cross origin Resource Sharing; após Next, dar um nome ao package (util por exemplo), Finish.

| 🜍 New File               | ×                                                                                                    | 🗊 New Cross-Origin R                                 | esource Sharing Filter X                                                                                                    |
|--------------------------|----------------------------------------------------------------------------------------------------|------------------------------------------------------|----------------------------------------------------------------------------------------------------|
| Steps                    | Choose File Type                                                                                                    | Steps                                                | Name and Location                                                                                                    |
| 1. Choose File Type<br>2 | Project:  WSfirst  File Types:  Categories:  File Types:  Categories:  File Types:  Categories:  File Types:  Categories:  File Types:  Categories:  File Types:  Categories:  File Types:  Categories:  File Types:  Categories:  File Types:  Categories:  File Types:  Categories:  File Types:  Categories:  File Types:  File Types:  Categories:  File Types:  File Type: File Type: File Type: F | 1. Choose File Type<br>2. Configure Jersey<br>Filter | Class Name: NewCrossOriginResourceSharingFilter Project: WSfirst Location: Source Packages Package: util Created File: \src\java\util\NewCrossOriginResourceSharingFilter.java Fill HTTP Access Control Headers: Access-Control-Allow-Qrigin: * Access-Control-Allow-Methods: GET, POST, PUT, DELETE Sele Access-Control-Allow-Headers: Content-Type |
|                          | < Back Next > Einish Cancel Help                                                                                                    |                                                      | < Back Next > Einish Cancel Help                                                                                                    |

Agora pode testar o web service: Clicar com o botão direito do rato sobre o nó do projecto, seleccionar a opção "Test RESTful Web Services". Seleccione a opção, Locally generated Test Client ... e após "ok", o editor gerará o ficheiro test-resbeans.html (ver default package) faz o deploy da aplicação e inicia a execução.

# Sistemas Distribuídos - 2015/2016 Curso: Engª Informática

| Folha 11 - 3                                                                                                    |
|----------------------------------------------------------------------------------------------------|
| Configure REST Test Client                                                                                                    |
| Configure field field fie |
|                                                                                                    |

No seu browser aparecerá a janela ilustrada abaixo que tem do lado esquerdo um nó para cada uma das entities criadas (neste caso para a entity manufacturer):

| WADL : http://localhost:8080/WSfirst/webresources/application.v                                                                                                    | vad                                                                                                    |
|----------------------------------------------------------------------------------------------------|----------------------------------------------------------------------------------------------------|
| ₩Sfirst                                                                                                    | WSfirst > entities.manufacturer > {id}                                                                          |
| ia 🌽 entities.manufacturer<br>↓ ↓ ↓ ↓ ↓ ↓ ↓ ↓ ↓ ↓ ↓ ↓ ↓ ↓ ↓ ↓ ↓ ↓ ↓                                                                                                     | Resource: entities.manufacturer/{id}<br>(http://localhost:8080/WSfirst/webresources/entities.manufacturer/{id}) |
| Count       Image: second second | Choose method to test: GET(application/xml)                                                                     |
|                                                                                                    | id:                                                                                                    |
|                                                                                                    | ↓ Custom Request Headers                                                                                        |
|                                                                                                    |                                                                                                    |

Expanda os nós e explore as operações disponibilizadas.

Na janela de output tem 5 abas: Em Raw View pode observar o resultado do query seleccionado.

# Sistemas Distribuídos - 2015/2016 Curso: Engª Informática

|                                                                   | Folha 11 - 4                                                                                                    |  |  |  |  |  |
|-------------------------------------------------------------------|----------------------------------------------------------------------------------------------------|--|--|--|--|--|
| WSfirst<br>entities.manufacturer<br>id<br>count<br>if (from)/{to} | Resource: entities.manufacturer/{from}}{to;       (http://localhost:8080/WSfirst/webresources/entities.manufacturer/{from}}{to;       Choose method to test:       GET(application/xml)       Test       from:       0       to:       1000000 |  |  |  |  |  |
|                                                                   | Response:                                                                                                    |  |  |  |  |  |
|                                                                   | Tabular View         Raw View         Sub-Resource         Headers         Http Monitor                                                                                                    |  |  |  |  |  |
|                                                                   | <pre></pre> <pre> </pre> <pre> </pre> <pre> </pre>                                                                                                    |  |  |  |  |  |

# C - Criar um cliente para o Web Service:

Criar um novo projecto (aplicação em linha de comando: Java / java Application). Neste projecto fazer: New / New Restful Java Client, dar nome à classe e seleccionar o serviço criado no projecto anterior:

| New Java Applicatio                                               | n >                                                                                                    |   | 🕡 New RESTful Java Cl                                               | Client ×                                                                                                    |
|-------------------------------------------------------------------|----------------------------------------------------------------------------------------------------|---|---------------------------------------------------------------------|----------------------------------------------------------------------------------------------------|
| Steps                                                             | Name and Location                                                                                                    |   | Steps                                                               | Name and Location                                                                                                    |
| <ol> <li>Choose Project</li> <li>Name and<br/>Location</li> </ol> | Project Name:     WSfirstClient       Project Location:     D:\_SIst_Dist_15_16\projetosJEE       Project Folder:     _Dist_15_16\projetosJEE\WSfirstClient |   | <ol> <li>Choose File Type</li> <li>Name and<br/>Location</li> </ol> | Class Name: manuf Project: WSfirstClient Location: Source Packages                                                          |
|                                                                   | Use Dedicated Folder for Storing Libraries Libraries Folder: Different users and projects can                                                               | - |                                                                     | Package: dients<br><u>Created File: 15_16\projetosJEE\WSfirstClient\src\clients\manuf.java</u><br>Select the REST resource: |
|                                                                   | share the same compilation libraries<br>(see Help for details).                                                                                             | ] |                                                                     | Erom Project DIE Registered     Browse      BEST Resource Name:     ManufacturerFacadeREST [entities.manufacturer]          |
|                                                                   | < Back Next > Finish Cancel Help                                                                                                    | ] |                                                                     | Authentication: NONE  SSL  Subscript{Cancel_Help}                                                                           |

Foi gerada a classe manuf.java que contém código para aceder aos métodos do web service REST criado. Agora na classe podemos escrever o código para aceder a esses métodos.

Sistemas Distribuídos - 2015/2016 Curso: Engª Informática

Folha 11 - 5

No main que foi criado no seu projecto insira o código exemplo:

// Mostrar o número de linhas da tabela MANUFACTURER
manuf m = new manuf();
String count = m.countREST();
System.out.println(count);

// Consultar dados de um dado manufacturer
String manufacturerById = m.find\_XML(String.class, "19985678");
System.out.println("Manufacturer com o ID 19985678: " + manufacturerById );

Explore e execute o projeto. Para poder visualizar os dados em XML ou em JSON terá de usar um parser para a respetiva conversão.

Para aprofundar o estudo em web services pode consultar por exemplo: http://docs.oracle.com/javaee/7/tutorial/ (capítulos 29, 30 e 31).